- Today you will learn about hierarchical design of digital circuits
- The design will be done on 2 levels:
  - First you will design the submodules
  - Then the top module will be designed, and the submodules will be instantiated
- The PC is good example for hierarchical digital systems: the submodules are the processor, memory, VGA, etc. Each submodule has a well defined functionality, they are independent subsystems with unique behavior.
- In this case the top module is the motherboard, which connects the submodules, and integrates the subsystems (submodules) in to one highlevel system.

- The specification of the high level system of today's laboratory is the following: the circuit reads two hexadecimal numbers from the switches: one number from sw[3:0], and the other from sw[7:4].
- The two numbers (A and B), and their sum (A+B) will be shown on the 7-segment display of the system: one digit for A, one digit for B, and two digits for A+B (since the maximum value is F + F = 1E).
- To implement such system, we need the following components: multiplexer, decoder, hexadecimal to 7-segment converter.
- In addition, we need a circuit that continuously counts from 0 to 3. This is a sequential circuit, so it won't be studied in details right now.

• The design is the following:

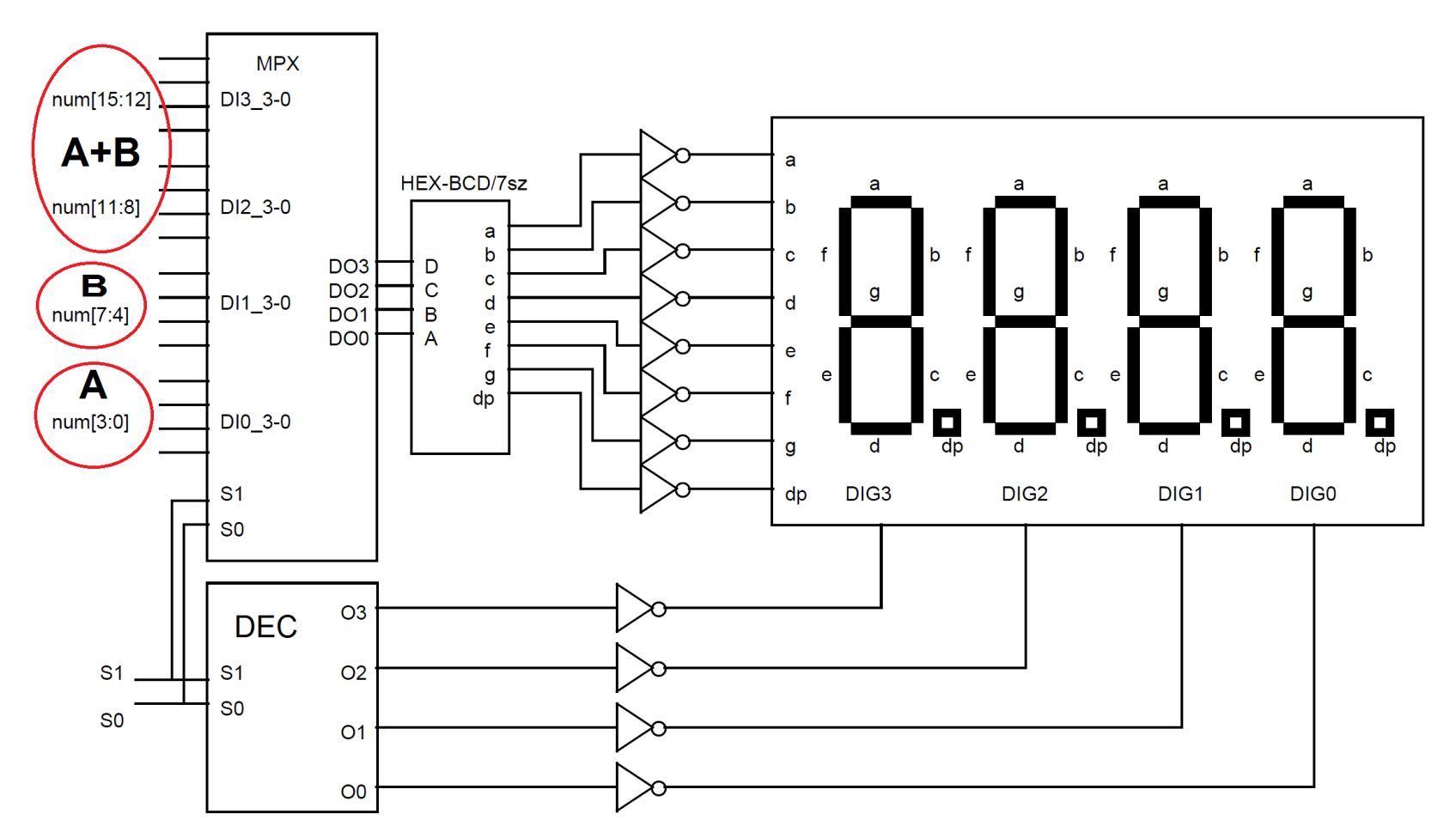

- Let's start with the 7-segment display (in the top right corner). It has two group of inputs:
  - Inputs a b c ... g and dp: these inputs control the LEDs, dp is for the decimal point LED, it will not be used today.
  - Inputs DIGn: Digit selector inputs, the LED control inputs are forwarded to the selected digit.
- These are **negative logic inputs:** 0 input means true and 1 means false.
- **Example**: if the b and c inputs are 0, the others are 1 on the LED control input, and DIG2=0, the others are 1 on the digit selector input, than a 1 will appear on the second digit from the left.
- Note: we will design the circuit assuming positive logic, and we will invert the signals in the last step (as it is shown in the figure)

- The S1-S0 signals belong to the counter that counts from 0 to 3 repeatedly: 00, 01, 10, 11, 00, 01, 10, 11, 00, ....
- We use the decoder to decode this signal: the corresponding output of the decoder is set to 1 to select a digit.
- At the same time S1-S0 is the input of the multiplexor too: based on the value of S1S0, the multiplexor forward one of its 4 4-bit input.
- This value is converted to a 7-segment number, and the result of the conversion appears on the LED control inputs of the 7-segment display.
- Let's start the implementation.

• Launch the ISE design suite

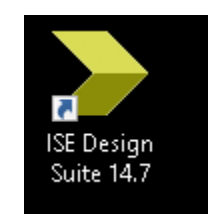

• Create a new project

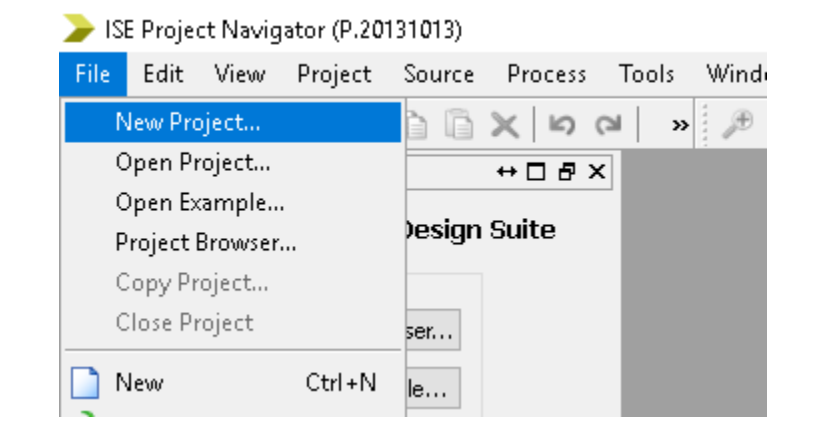

- Name: Digital\_design\_lab\_4A
- Work on the D: drive
- Press Next

| lew Project Wizard |
|--------------------|
| lew Project Wizar  |

#### ←Create New Project

Specify project location and type.

| Enter a name, location                        | ons, and comment for the project |        |        |
|-----------------------------------------------|----------------------------------|--------|--------|
| Name:                                         | Digital_design_lab_4A            |        |        |
| Location:                                     | D:\Digital_design_lab_4A         |        |        |
| Working Directory:                            | D:\Digital_design_lab_4A         |        |        |
| Description:                                  |                                  |        |        |
| Select the type of to<br>Top-level source typ | p-level source for the project   |        |        |
| HDL                                           |                                  |        | ~      |
| More Info                                     |                                  | Next > | Cancel |

 $\times$ 

- Verify the settings:
  - Spartan3E
  - XC3S250E
  - TQ144
  - -4
- Press Next, than Finish

| ≽ New Project Wizard | ł |
|----------------------|---|
|----------------------|---|

#### ←Project Settings

More Info

Specify device and project properties.

| Property Name                          | Value               |   |
|----------------------------------------|---------------------|---|
| Evaluation Development Board           | None Specified      | ~ |
| Product Category                       | All                 | ~ |
| Family                                 | Spartan3E           | ~ |
| Device                                 | XC3S250E            | ~ |
| Package                                | TQ144               | ~ |
| Speed                                  | -4                  | ~ |
|                                        |                     |   |
| Top-Level Source Type                  | HDL                 | ~ |
| Synthesis Tool                         | XST (VHDL/Verilog)  | ` |
| Simulator                              | ISim (VHDL/Verilog) | ` |
| Preferred Language                     | Verilog             | ` |
| Property Specification in Project File | Store all values    | ` |
| Manual Compile Order                   |                     |   |
| VHDL Source Analysis Standard          | VHDL-93             | ` |
|                                        |                     |   |
| Enable Message Filtering               |                     |   |
|                                        |                     |   |
|                                        |                     |   |

< Back

Next >

Cancel

 $\times$ 

- Right click on the label
- Select New source...

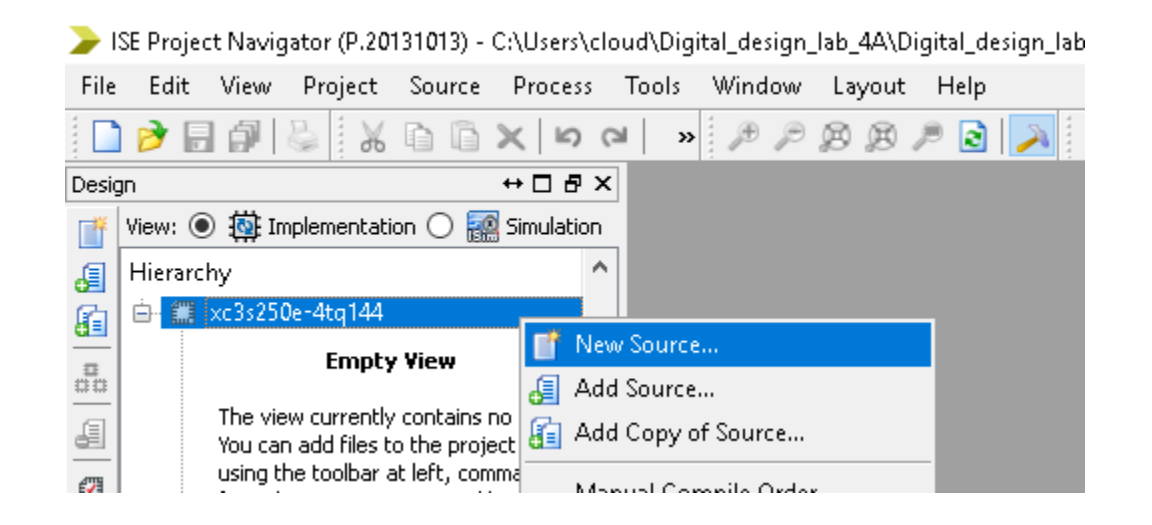

- Select Verilog module
- Name: mpx\_4\_4\_1
- This will be a 4x4x1 multiplexor: It has 4 4-bit input
- Make sure "Add to project" is checked
- Press Next

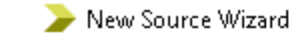

#### ←Select Source Type

Select source type, file name and its location.

| <ul> <li>IP (CORE Generator &amp; Architecture Wizard)</li> <li>Schematic</li> <li>User Document</li> <li>Verilog Module</li> <li>Verilog Test Fixture</li> <li>VHDL Module</li> <li>VHDL Library</li> <li>VHDL Package</li> <li>VHDL Test Bench</li> <li>Embedded Processor</li> </ul> | File name:<br>mpx_4_4_1<br>Location:<br>C:\Users\cloud\Digital_design_lab_4A |
|----------------------------------------------------------------------------------------------------|------------------------------------------------------------------------------|
| More Info                                                                                                    | Add to project          Next >       Cancel                                  |

- Do **NOT** add the signals here, We will add them manually later
- Press Next, then Finish

| > | New | Source | Wizard |
|---|-----|--------|--------|
|---|-----|--------|--------|

#### ←Define Module

Specify ports for module.

| Port Name | Directi | on     | Bus | MSB | LSB | ^ |
|-----------|---------|--------|-----|-----|-----|---|
|           | input   | $\sim$ |     |     |     |   |
|           | input   | $\sim$ |     |     |     |   |
|           | input   | $\sim$ |     |     |     |   |
|           | input   | $\sim$ |     |     |     |   |
|           | input   | $\sim$ |     |     |     |   |
|           | input   | $\sim$ |     |     |     |   |
|           | input   | $\sim$ |     |     |     |   |
|           | input   | $\sim$ |     |     |     |   |
|           | input   | $\sim$ |     |     |     |   |
|           | input   | $\sim$ |     |     |     |   |
|           | input   | $\sim$ |     |     |     | ~ |

Х

- Add the following source code:
- Note: we use "output reg" instead of "output" in the module declaration
- This is needed to be able to use the always block
- As we have seen on the practice, this is a simpler and more overviewable way to describe the circuit's behavior.
- Use the "<=" operator for register assignments (instead of "=")
- Save all changes F

```
21 module mpx 4 4 1(
2.2
      input [1:0] s,
      input [15:0] num,
23
      output reg [3:0] out
24
25
      );
26
27
   always 0 (*)
28
      case (s)
          2'b00: out <= num[3:0];
29
30
          2'b01: out <= num[7:4];
31
          2'b10: out <= num[11:8];
32
          2'b11: out <= num[15:12];
33
          default: out <= num[3:0];</pre>
34
       endcase
35
36
   endmodule
37
```

• Add another new source file

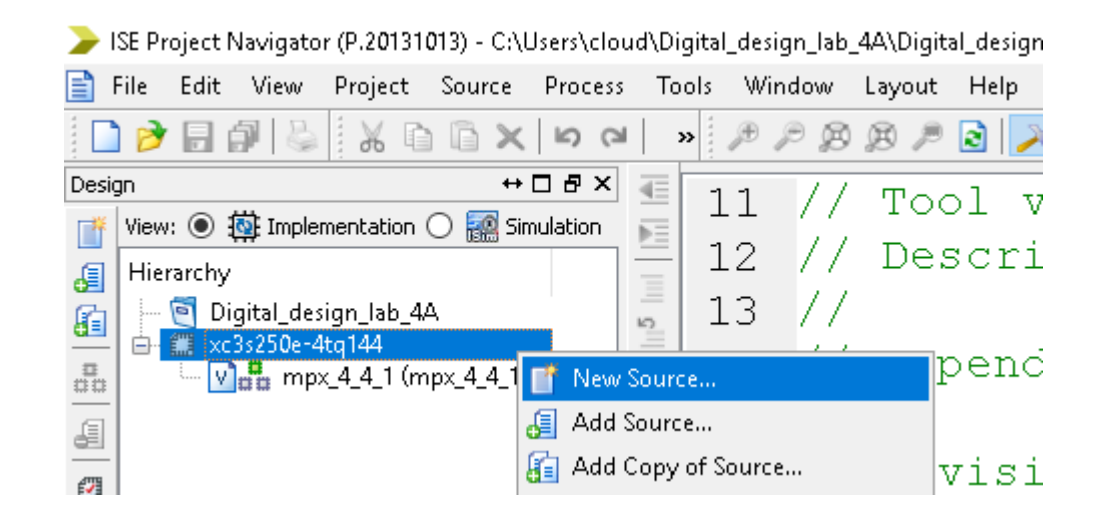

- Verilog module
- Name: dec\_2\_4
- This will be the decoder
- Make sure "Add to project" is checked
- Press Next

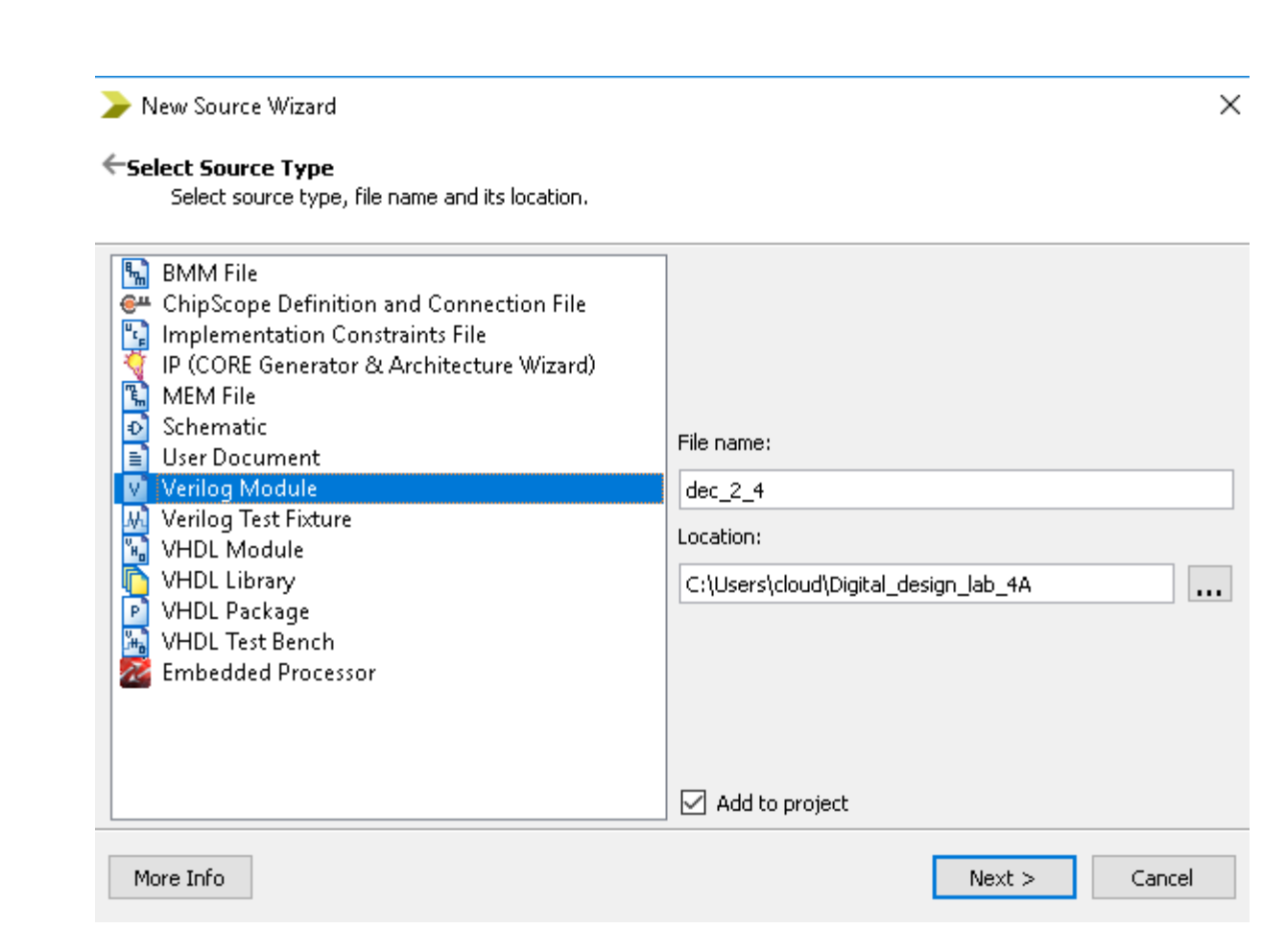

- Leave the table blank
- Press Next, then Finish

🍃 New Source Wizard

#### ←Define Module

Specify ports for module.

| Module name dec_2_4 |           |        |     |     |     |   |
|---------------------|-----------|--------|-----|-----|-----|---|
| Port Name           | Direction |        | Bus | MSB | LSB | ^ |
|                     | input     | $\sim$ |     |     |     |   |
|                     | input     | $\sim$ |     |     |     |   |
|                     | input     | $\sim$ |     |     |     |   |
|                     | input     | $\sim$ |     |     |     |   |
|                     | input     | $\sim$ |     |     |     |   |
|                     | input     | $\sim$ |     |     |     |   |
|                     | input     | $\sim$ |     |     |     |   |
|                     | input     | $\sim$ |     |     |     |   |
|                     | input     | $\sim$ |     |     |     |   |
|                     | input     | $\sim$ |     |     |     |   |
|                     | input     | $\sim$ |     |     |     | ~ |

More Info

< Back Next >

Cancel

- Add the following source code:
- Mind the reg keyword after output in the header
- Save all changes 目

```
21 module dec 2 4(
22
      input [1:0] s,
23
      output reg [3:0] dig
24
      );
25
26 always @ (*)
27
      case (s)
28
         2'b00: dig <= 4'b0001;
         2'b01: dig <= 4'b0010;
29
         2'b10: dig <= 4'b0100;
30
         2'b11: dig <= 4'b1000;
31
32
         default: dig <= 4'b0001;</pre>
33
      endcase
34 endmodule
```

- Now we will test the decoder and the multiplexor
- First switch to Simulation mode

• Then right click on the label, and select New Source

|            | 🍃 ISE     | Project I    | Vavigato     | r (P.2 <b>01</b> 31 | <b>01</b> 3) - C | :\Users <sup>\</sup> | (cloud) |
|------------|-----------|--------------|--------------|---------------------|------------------|----------------------|---------|
|            | 📄 File    | e Edit       | View         | Project             | Source           | Pro                  | cess    |
|            | 1         | ا 🗟 🗲        | <b>9</b>   & | 1 X G               |                  | < 0                  | CI      |
|            | Design    |              |              |                     | •                | →□₽                  | ×       |
|            | T Vi      | ew: 🔘 🗄      | 🔯 Imple      | mentation           |                  | 5imulatio            | n 📷     |
|            | Ja Be     | havioral     |              |                     |                  |                      | ~       |
|            | E H       | lierarchy    |              |                     |                  |                      | 24      |
| Project Na | vigator   | (P.20131     | 013) - Cr    | \Users\clo          | oud\Digit        | tal_desi             | gn_lab  |
| e Edit     | View I    | Project      | Source       | Proces              | s Tool           | s Wir                | ndow    |
| 🖻 🖥 🕯      |           | Χū           |              |                     | ≝   »            | Æ                    | P B     |
|            |           |              | +            | →□₽×                | <b>4E</b>        | Q                    | 11      |
| 'iew: 🔘 🔯  | Implem    | entation     | 🗩 🌆 S        | imulation           | <b>₽</b> ∃       | -                    |         |
| ehavioral  |           |              |              | $\sim$              | _                | 9                    |         |
| Hierarchy  |           |              |              |                     | 24               | 10                   | 11      |
| 🦳 😇 Digi   | tal_desig | gn_lab_4/    | 4            |                     | _                | 11                   | 11      |
| 🖹 🛄 xc3s   | 250e-4to  | a <u>144</u> |              |                     |                  | 10                   | 11      |
|            | mnx       | New S        | ource        |                     |                  | ΤZ                   | 11      |
| ×          | ···P^ 6   | Add So       | ource        |                     |                  | 13                   | 11      |
|            |           |              |              |                     |                  |                      |         |

Desigi

- Select Verilog Test Fixture
- Name: mpx\_4\_4\_1\_tf
- Press Next

| _ |     |        |        |
|---|-----|--------|--------|
|   | New | Source | Wizard |

#### ←Select Source Type

Select source type, file name and its location.

| <ul> <li>BMM File</li> <li>ChipScope Definition and Connection File</li> <li>Implementation Constraints File</li> <li>IP (CORE Generator &amp; Architecture Wizard)</li> <li>MEM File</li> <li>Schematic</li> <li>User Document</li> <li>Verilog Module</li> <li>Verilog Test Fixture</li> <li>VHDL Module</li> <li>VHDL Library</li> <li>VHDL Package</li> <li>VHDL Test Bench</li> <li>Embedded Processor</li> </ul> | File name:<br>mp×_4_4_1_tf<br>Location:<br>C:\Users\cloud\Digital_design_lab_4A |
|----------------------------------------------------------------------------------------------------|---------------------------------------------------------------------------------|
|                                                                                                    | Add to project                                                                  |
| More Info                                                                                                    | Next > Cancel                                                                   |

Х

- Select the mpx\_4\_4\_1 circuit here
- Press Next, then Finish

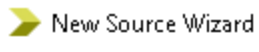

#### ←Associate Source

Select a source with which to associate the new source.

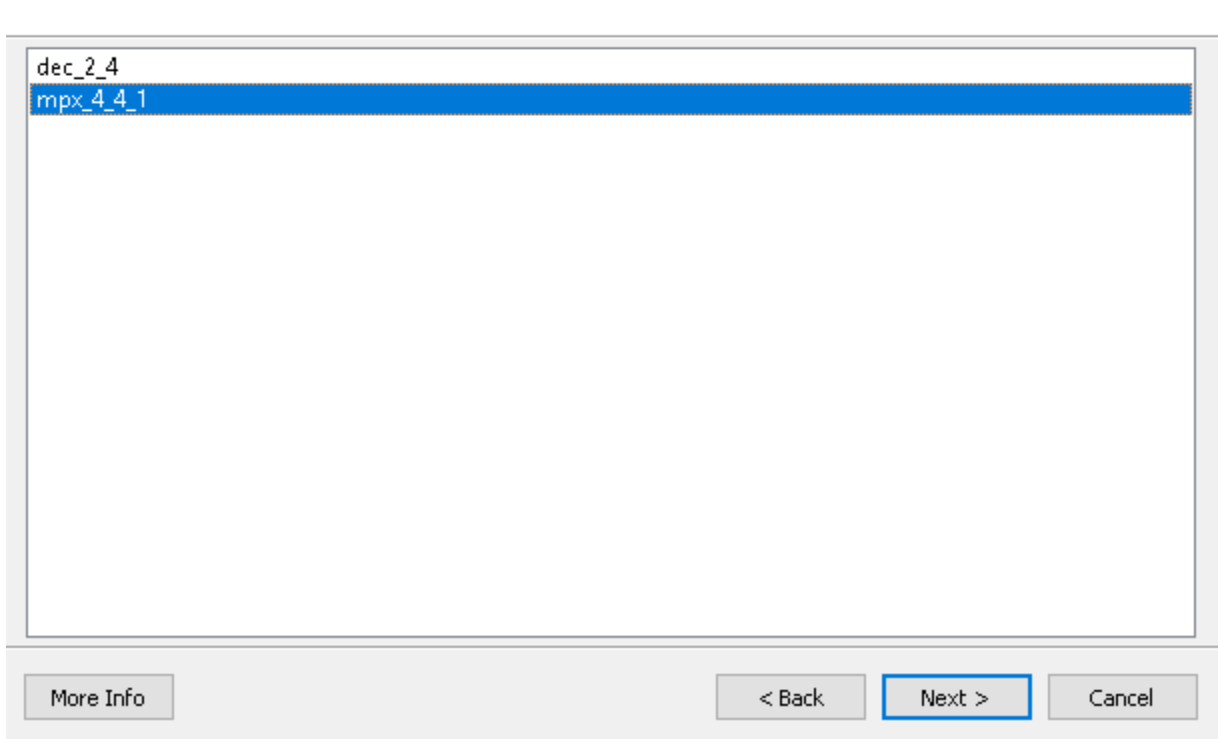

 $\times$ 

• Add the following code after the initial begin part

• Save all changes F

```
initial begin
    // Initialize Inputs
    s = 0;
    num = 0;
    // Wait 100 ns for global reset to finish
    #100;
    // Add stimulus here
    #100; s=2'b00; num=16'h048C;
    #100; s=2'b01;
    #100; s=2'b11;
end
```

• Left click on the mpx\_4\_4\_1\_tf module in the top left corner of the ISE

• Then right click on "Simulate Behavioral Model", and select "Rerun All"

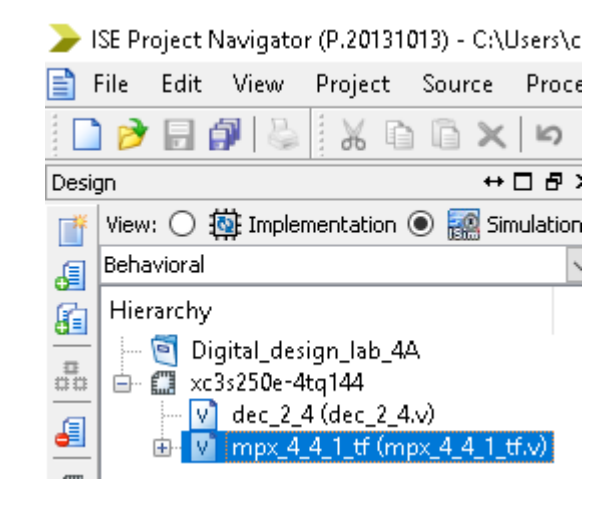

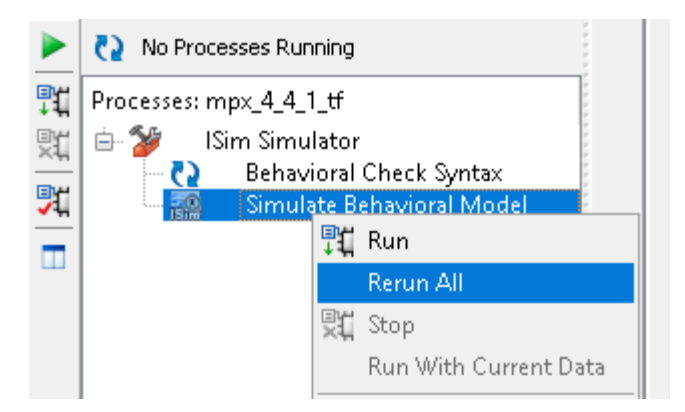

- A window pops up with the simulation results. Press the "Zoom to Full View" button
- Right click on the out[3:0] signal, and select Radix->Hexadecimal
- Do the same for the s[1:0] and num[15:0] signals
- Check the simulation output

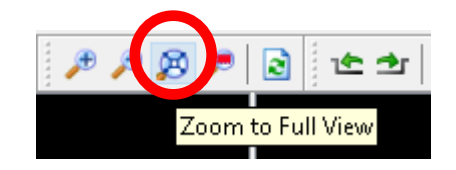

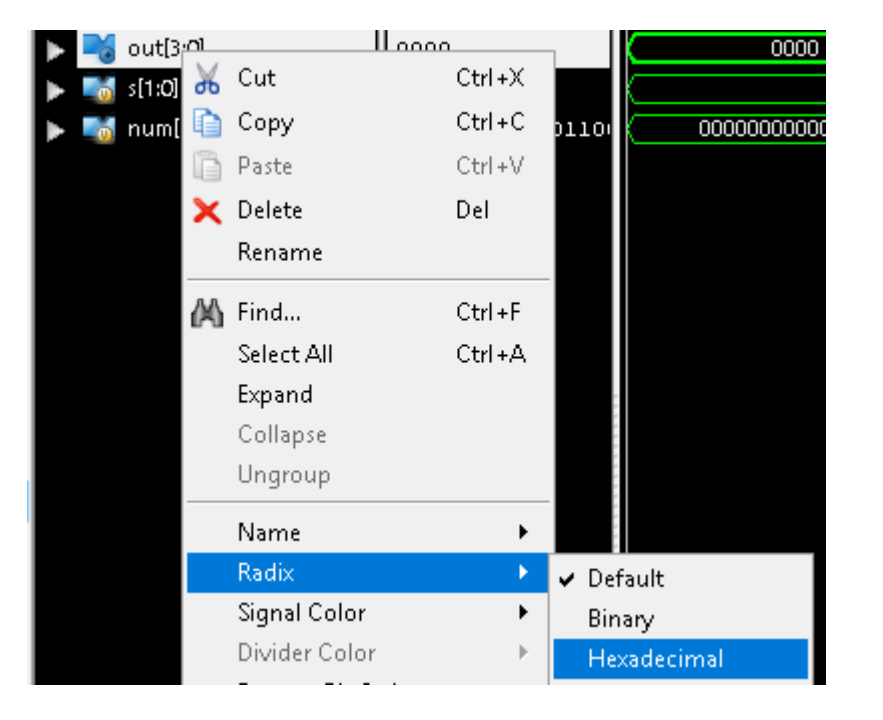

- Does the correct hexadecimal value appear on the output for each value of s[1:0]?
- Help: num = 0000010010001100 = 048C

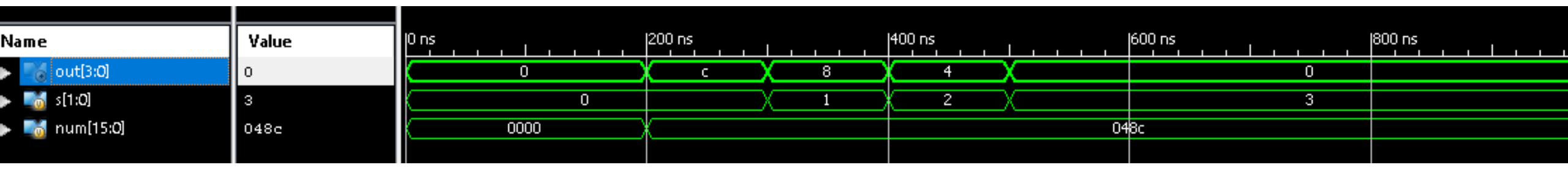

- For example, for s=1 the output of the multiplexor is 8. Is that right?
- What is the output for s=0, s=2 and s=3?
- Close the simulator

• Now you will test the decoder. Right click on the label, and select New source...

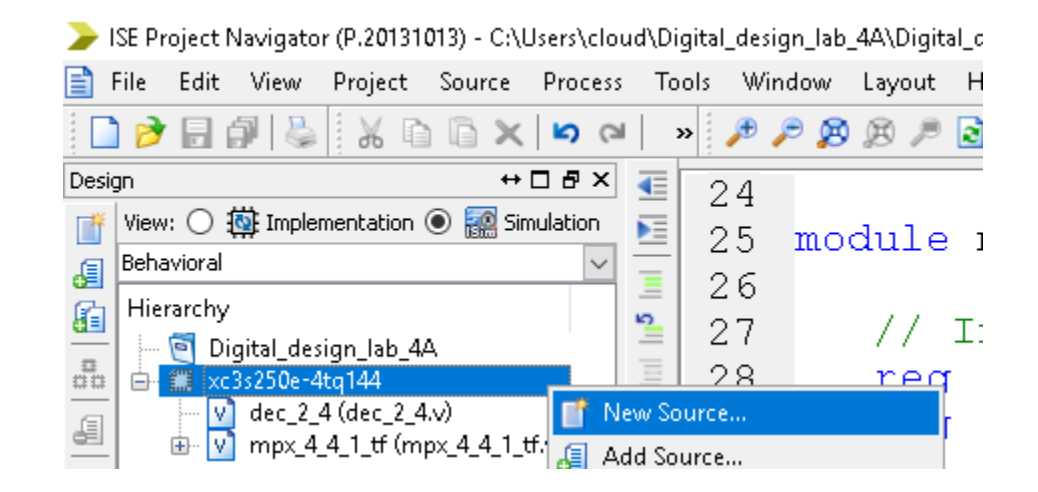

- Name: dec\_2\_4\_tf
- Don't modify the location
- Check "Add to project"
- Press Next

#### > New Source Wizard

#### ←Select Source Type

Select source type, file name and its location.

| BMM File         ChipScope Definition and Connection File         Implementation Constraints File         IP (CORE Generator & Architecture Wizard)         MEM File         Schematic         User Document         Verilog Module         Verilog Test Fixture         VHDL Module         VHDL Dackage         VHDL Test Bench         Embedded Processor | File name:   dec_2_4_tf   Location:   C:\Users\cloud\Digital_design_lab_4A |
|----------------------------------------------------------------------------------------------------|----------------------------------------------------------------------------|
| More Info                                                                                                    | Next > Cancel                                                              |

- Select the dec\_2\_4 module
- Press Next, then Finish

🍃 New Source Wizard

←Associate Source

Select a source with which to associate the new source.

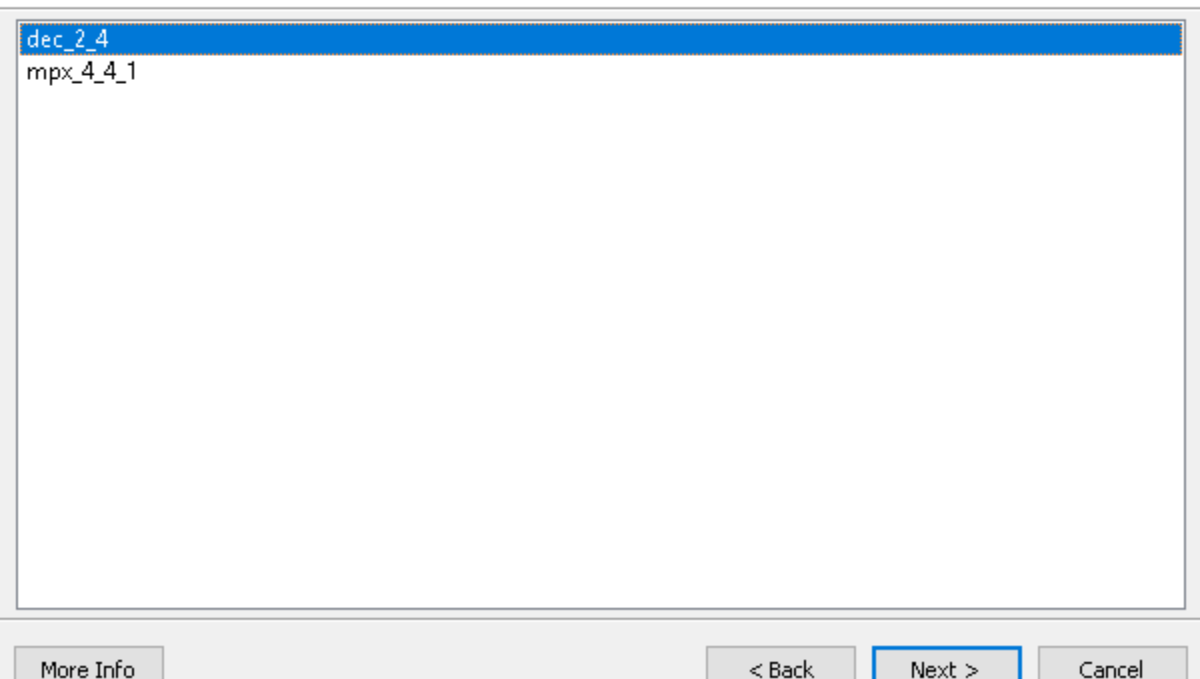

Х

Next >

Cancel

More Info

38

39

40

41

42

43

44

45

46

47

48

49

50

51

- We will test the module using a for loop
- Add the integer i; line before the initial begin part
- Don't forget to save your changes

```
integer i;
initial begin
   // Initialize Inputs
   s = 0;
```

// Wait 100 ns for global reset to finish
#100;

 Left click on the dec\_2\_4\_tf module in the top left corner

• Then right click on "Simulate Behavioral Model", and select "Rerun All"

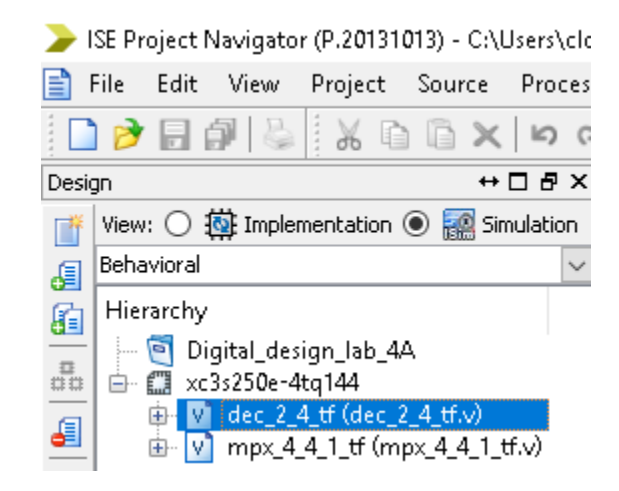

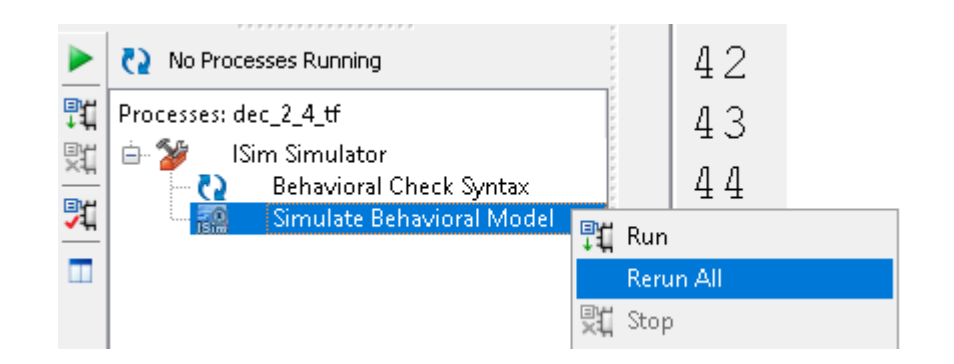

- Press the "Zoom to Full View" button
- Switch to hexadecimal number representation for the dig[3:0] and s[1:0] signals.

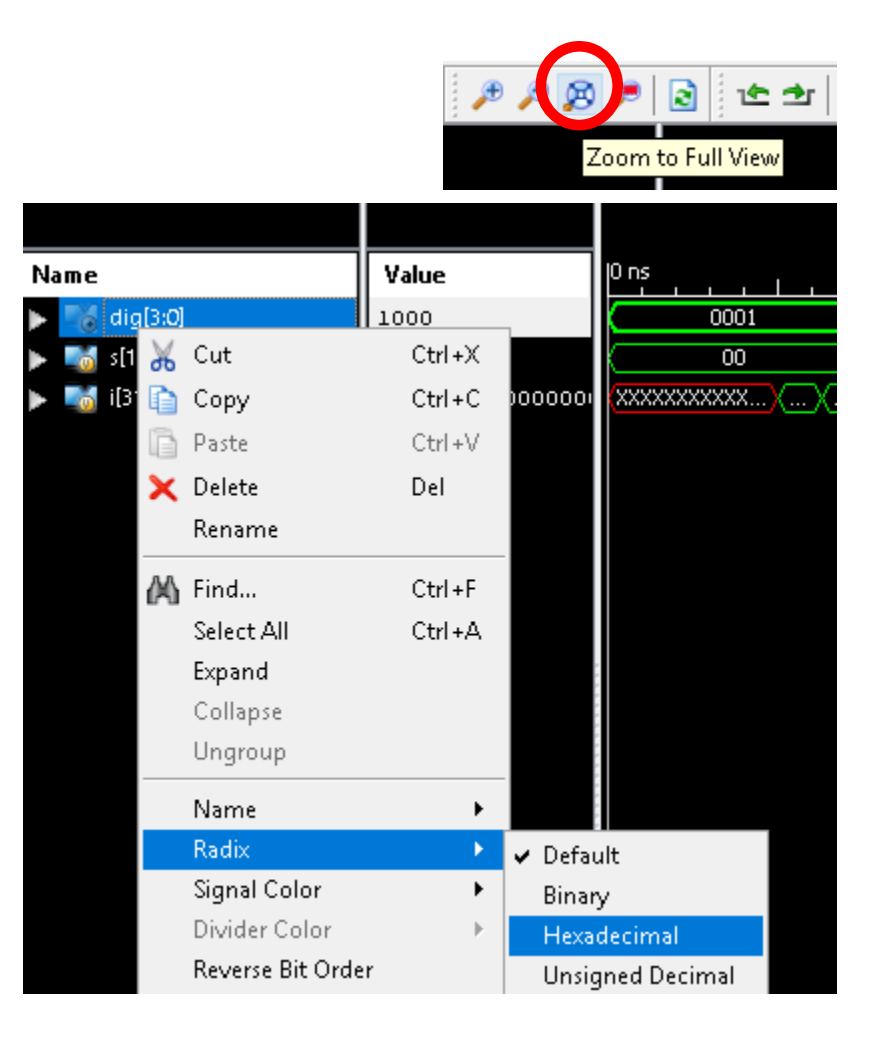

• Check the simulation results:

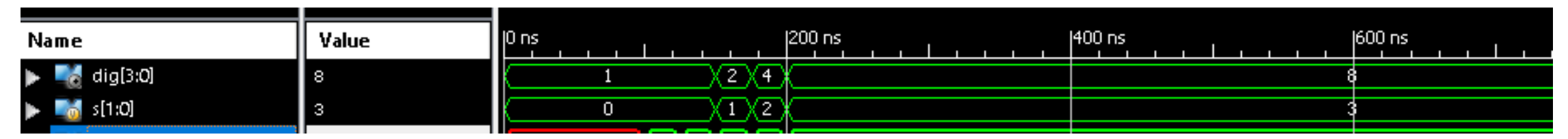

 The output is the following: s=00 -> dig=0001, s=01 -> dig=0010, s=10 -> dig=0100, s=11 -> dig=1000. Is that correct?

• Close the simulator

• Switch back to implementation mode

• Right click on the label, and select New Source...

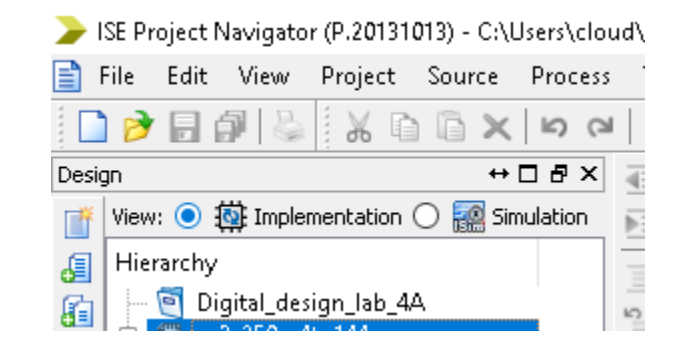

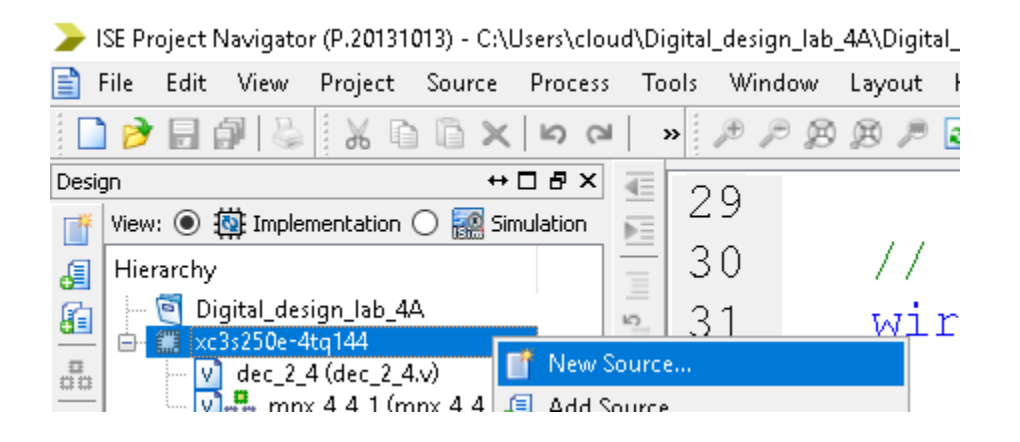

- Name: hex7\_seg
- Don't modify the location
- Check "Add to project"
- Press Next

#### ≽ New Source Wizard

#### ←Select Source Type

Select source type, file name and its location.

| ╡<br>╏<br>┚<br>て<br>い<br>て<br>い<br>、<br>、<br>、<br>、<br>、<br>、<br>、<br>、<br>、<br>、<br>、<br>、<br>、<br>、<br>、<br>、 | BMM File<br>ChipScope Definition and Connection File<br>Implementation Constraints File<br>IP (CORE Generator & Architecture Wizard)<br>MEM File<br>Schematic<br>User Document<br>Verilog Module<br>Verilog Test Fixture<br>VHDL Module<br>VHDL Library<br>VHDL Package<br>VHDL Test Bench<br>Embedded Processor | File name:   hex_7seg   Location:   C:\Users\cloud\Digital_design_lab_4A |
|----------------------------------------------------------------------------------------------------|----------------------------------------------------------------------------------------------------|--------------------------------------------------------------------------|
| Mo                                                                                                    | ore Info                                                                                                    | Next > Cancel                                                            |

 $\times$ 

- Leave the table blank
- Press Next, then Finish

≽ New Source Wizard

#### ←Define Module

Specify ports for module.

| Module name hex_7seg |           |        |     |     |     |   |
|----------------------|-----------|--------|-----|-----|-----|---|
| Port Name            | Directior | n      | Bus | MSB | LSB | ^ |
|                      | input     | $\sim$ |     |     |     |   |
|                      | input     | $\sim$ |     |     |     |   |
|                      | input     | $\sim$ |     |     |     |   |
|                      | input     | $\sim$ |     |     |     |   |
|                      | input     | $\sim$ |     |     |     |   |
|                      | input     | $\sim$ |     |     |     |   |
|                      | input     | $\sim$ |     |     |     |   |
|                      | input     | $\sim$ |     |     |     |   |
|                      | input     | $\sim$ |     |     |     |   |
|                      | input     | $\sim$ |     |     |     |   |
|                      | input     | $\sim$ |     |     |     | ~ |

More Info

Next >

< Back

Cancel

- Add the following code
- Mind the reg keyword

- Copy and paste the code from the next slide above endmodule
- This will be the implementation of the hexadecimal to 7-segment converter, the output is defined for every possible input in the body of a case statement
- Think about it: otherwise we would have to design a 4-input combinational circuit for every LED, minimize the Boolean functions, and implement each

always @ (\*)

case (hex)

4'b0000 : seg <= 7'b0111111; // 0

4'b0001 : seg <= 7'b0000110; // 1

4'b0010 : seg <= 7'b1011011; // 2

4'b0011 : seg <= 7'b1001111; // 3

4'b0100 : seg <= 7'b1100110; // 4

4'b0101 : seg <= 7'b1101101; // 5

4'b0110 : seg <= 7'b1111101; // 6

4'b0111 : seg <= 7'b0000111; // 7

4'b1000 : seg <= 7'b1111111; // 8

4'b1001 : seg <= 7'b1101111; // 9

4'b1010 : seg <= 7'b1110111; // A

4'b1011 : seg <= 7'b1111100; // b

4'b1100 : seg <= 7'b0111001; // C

4'b1101 : seg <= 7'b1011110; // d

4'b1110 : seg <= 7'b1111001; // E

4'b1111 : seg <= 7'b1110001; // F

default : seg <= 7'b0000000; // 0

endcase

- Save all changes 🗐
- Add another source to the project

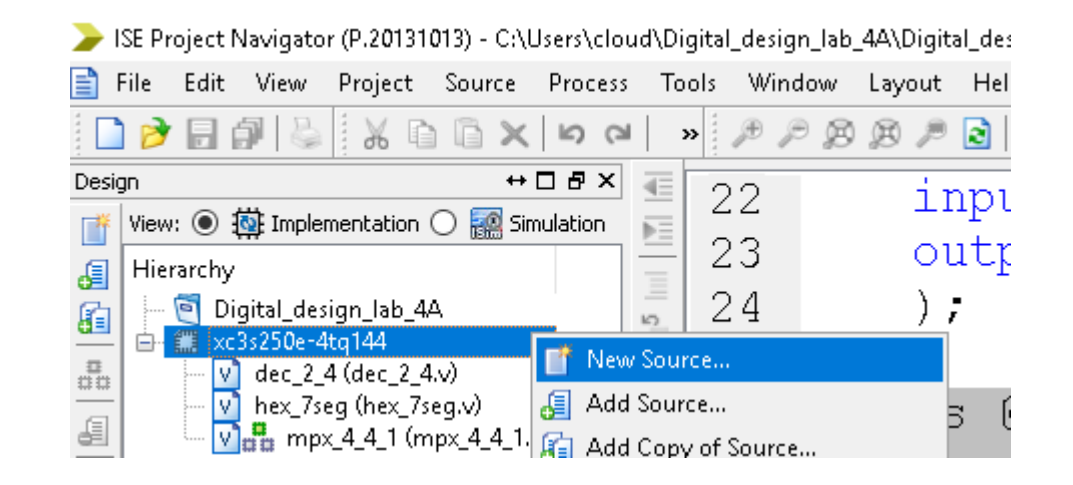

#### This is the "div" clock divider, a sequential circuit that counts from 0 to 3

- Right now we do not go into the details, since you have not heard about sequential circuits
- Name: div
- Don't modify location
- Check "Add to project"
- Press Next

≽ New Source Wizard

#### ←Select Source Type

Select source type, file name and its location.

| <ul> <li>Schematic</li> <li>User Document</li> <li>Verilog Module</li> <li>Verilog Test Fixture</li> <li>VHDL Module</li> <li>VHDL Library</li> <li>VHDL Package</li> <li>VHDL Test Bench</li> <li>Embedded Processor</li> </ul>                                                                                                    | BMM File<br>ChipScope Definition a<br>Implementation Const<br>IP (CORE Generator & a<br>MEM File | and Connection File<br>raints File<br>Architecture Wizard) |                                      |
|----------------------------------------------------------------------------------------------------|--------------------------------------------------------------------------------------------------|------------------------------------------------------------|--------------------------------------|
| Verilog Module     div       Verilog Test Fixture     Location:       VHDL Module     C:\Users\cloud\Digital_design_lab_4A       VHDL Package     VHDL Test Bench       Embedded Processor     Image: Comparison of the second second | <ul> <li>Schematic</li> <li>User Document</li> </ul>                                             |                                                            | File name:                           |
| Verilog Test Fixture VHDL Module VHDL Library VHDL Package VHDL Test Bench Embedded Processor                                                                                                    | Verilog Module                                                                                   |                                                            | div                                  |
| VHDL Library       C:\Users\cloud\Digital_design_lab_4A         VHDL Package         VHDL Test Bench         Embedded Processor                                                                                                    | W Verilog Test Fixture                                                                           |                                                            | Location:                            |
| VHDL Package<br>VHDL Test Bench<br>Embedded Processor                                                                                                    |                                                                                                  |                                                            | C//Userc/sloud/Digital_decign_lab_40 |
| VHDL Test Bench<br>Embedded Processor                                                                                                    | VHDL Package                                                                                     |                                                            |                                      |
| Embedded Processor                                                                                                    | 🔚 VHDL Test Bench                                                                                |                                                            |                                      |
|                                                                                                    | 🜌 Embedded Processor                                                                             |                                                            |                                      |
|                                                                                                    | _                                                                                                |                                                            |                                      |
|                                                                                                    |                                                                                                  |                                                            |                                      |
|                                                                                                    |                                                                                                  |                                                            |                                      |
| Add to project                                                                                                    |                                                                                                  |                                                            | Add to project                       |

More Info

Next > Cancel

×

- Leave the table blank
- Press Next, then Finish

#### ≽ New Source Wizard

←Define Module

Specify ports for module.

| Module name div |           |     |     |     |   |
|-----------------|-----------|-----|-----|-----|---|
| Port Name       | Direction | Bus | MSB | LSB | ^ |
|                 | input 🔹   | -   |     |     |   |
|                 | input     | -   |     |     |   |
|                 | input •   | -   |     |     |   |
|                 | input ·   | I   |     |     |   |
|                 | input 🔹   | -   |     |     |   |
|                 | input 🔹   | -   |     |     |   |
|                 | input 🕚   | -   |     |     |   |
|                 | input 🕚   | -   |     |     |   |
|                 | input     | I   |     |     |   |
|                 | input     | I   |     |     |   |
|                 | input     | ~ 🗆 |     |     | ~ |

More Info

Next >

< Back

Cancel

 $\times$ 

• Add the following source code

```
21 module div(
22
      input clk,
      output reg [1:0] s
23
24
     );
25
26
     always @ (posedge clk)
27
     begin
28
         s <= s + 1;
29
      end
   endmodule
30
```

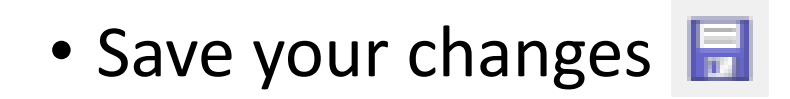

 Now you can implement the top module, that connects all submodules together

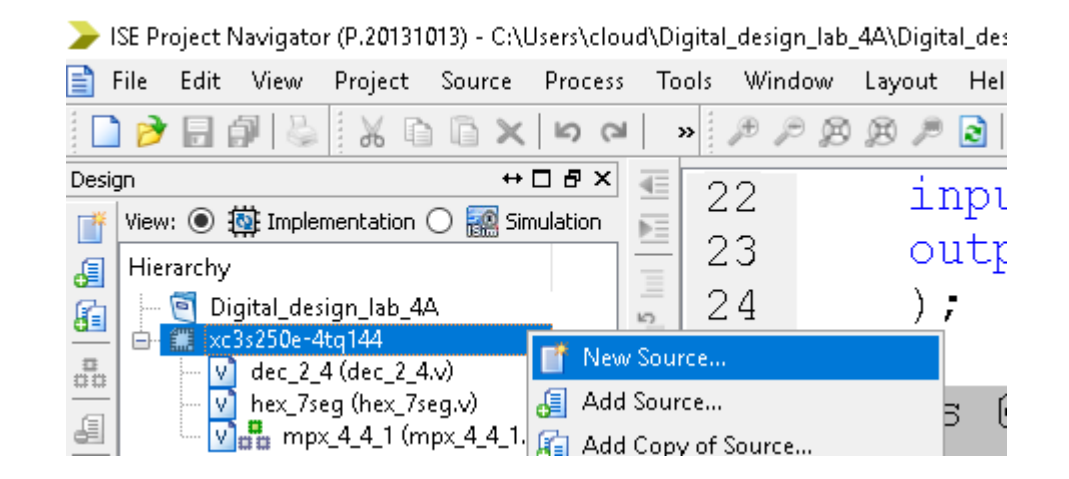

- Name: Top
- Don't modify location
- Check "Add to project"
- Press Next

#### 🍃 New Source Wizard

#### ←Select Source Type

Select source type, file name and its location.

| <ul> <li>BMM File</li> <li>ChipScope Definition and Connection File</li> <li>Implementation Constraints File</li> <li>IP (CORE Generator &amp; Architecture Wizard)</li> <li>MEM File</li> <li>Schematic</li> <li>User Document</li> <li>Verilog Module</li> <li>Verilog Test Fixture</li> <li>VHDL Module</li> <li>VHDL Library</li> <li>VHDL Package</li> <li>VHDL Test Bench</li> <li>Embedded Processor</li> </ul> | File name:         Top         Location:         C:\Users\cloud\Digital_design_lab_4A         Image: C:\Users\cloud\Digital_design_lab_4A |
|----------------------------------------------------------------------------------------------------|----------------------------------------------------------------------------------------------------|
| More Info                                                                                                    | Next > Cancel                                                                                                    |

 $\times$ 

- Table: blank
- Next + Finish

| > | New | Source | Wizard |
|---|-----|--------|--------|
|---|-----|--------|--------|

 $\times$ 

#### ←Define Module

More Info

Specify ports for module.

| Port Name | Direction | Bus | MSB | LSB | 1 |
|-----------|-----------|-----|-----|-----|---|
|           | input 🗸   |     |     |     |   |
|           | input 🗸   |     |     |     |   |
|           | input 🗸   |     |     |     |   |
|           | input 🗸   | · 🗆 |     |     |   |
|           | input 🗸   | · 🗆 |     |     |   |
|           | input 🗸 🗸 | · 🗆 |     |     |   |
|           | input 🗸 🗸 | · 🗆 |     |     |   |
|           | input 🗸 🗸 | · 🗆 |     |     |   |
|           | input 🗸 🗸 | · 🗆 |     |     |   |
|           | input 🗸 🗸 | · 🗆 |     |     |   |
|           | input 🗸   | · 🗆 |     |     | ~ |

- First add the declaration of the module:
- The "\_n" tag after seg and dig means that these are negative logic signals:

```
21 module Top(
22 input [7:0] sw,
23 output [7:0] seg_n,
24 output [3:0] dig_n,
25 input clk
26 );
27
28
29 endmodule
```

Then add the following wires:

 a, b (for sw[3:0] and sw[7:4])
 s (for the output of the div module)
 dig (digit selector for the display)
 seg (LED control input for the display)
 num (multiplexor input)
 out (multiplexor output)

```
21 module Top(
      input [7:0] sw,
22
      output [7:0] seg n,
23
      output [3:0] dig n,
24
25
      input clk
26
      );
27
28
      wire [3:0] a;
29
      wire [3:0] b;
30
      wire [1:0] s;
31
      wire [3:0] dig;
      wire [3:0] out;
32
33
      wire [15:0] num;
34
      wire [7:0] seq;
35
36
   endmodule
37
\sim \sim
```

- Add the following assigments:
- Note that a+b will be connected to the lower 8 inputs of the multiplexor
- Since dig\_n and seg\_n are negative logic signals, we invert the values of dig and seg before the assignment.

```
34
      wire [7:0] seq;
35
36
      assign a = sw[7:4];
      assign b = sw[3:0];
37
38
      assign num[15:12] = a;
      assign num[11:8] = b;
39
      assign num[7:0] = a + b;
40
      assign dig n = ~dig;
41
      assign seg n = ~seg;
42
43
44 endmodule
```

- Note: dig and seg are 4 and 8 bits long.
   You can apply the ~ operator on N-bit wide wires, it will invert all bits
- For example, if x=1001, then  $\sim x=0110$ .

- The last step is the instantiation of the submodules: we need to define which wires of the Top module do we connect to the inputs and outputs of a given submodule.
- We also have to give a name for the instantiated submodule, since we can have multiple modules of the same type.
- Imagine you have a mod module with in input and out output. You want to connect the x wire to the input of the module, and y to the output. The syntax of the instantiation is: mod mod1 (.input(x), .output(y));
- Now mod1 is the name of the current instance

• Instantiate your submodules in the following way:

• Save all changes F

• After the instantiation, you will see that all submodules are organized under the Top module:

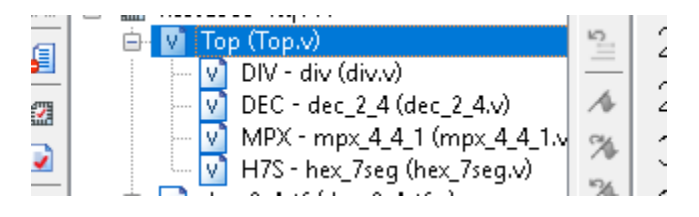

• The ISE indents the submodules under Top to show that they are on a lower hierarchical level

- Now we will implement and download the module to the FPGA board. A file has been prepared for this purpose, you can download it using the following link: <u>download</u>
- If the browser opens the file instead of displaying the download dialog window: right click, and select "Save as..."
- Download the file, and save it to the current working directory of your project (D:\Digital\_design\_lab\_4A).
- If you are not sure, you can check it in the title bar of the ISE (top of the ISE window)

| > ISE Project Navigator (P.20131013) | - C:\Users\cloud\Digital_design_lab_3\Digital_design_lab_3.xise - [BCD.v] | - |   | ×  |
|--------------------------------------|---------------------------------------------------------------------------|---|---|----|
| 📄 File Edit View Project Sour        | ce Process Tools Window Layout Help                                       |   | - | Б× |
| 🗋 ờ 🖥 🕼 🕼 🖌 🗅 🗅                      | ×სიი∣» 🥬 ၉၉ இ 🖉 💽 📑 🗄 🖬 🖙 🥬 🥙 🔽 📌 💡                                       |   |   |    |
| P                                    |                                                                           |   |   | _  |

 Go back to the ISE, right click on the "xc3s250e-4tq144" label and select "Add copy of source"

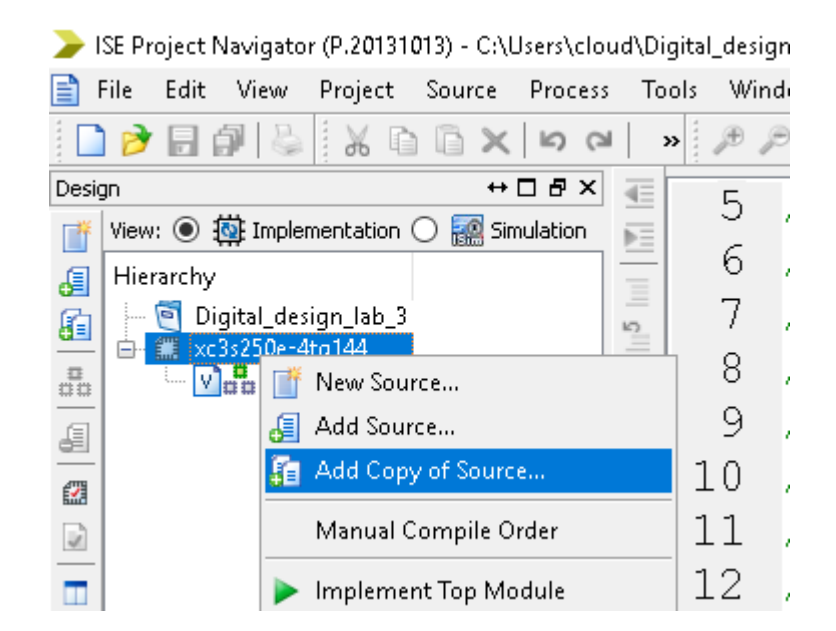

• Browse the file you have downloaded, select it and press Open:

| ^      | Name               | Date modified       | Туре                        | Size                    |     |
|--------|--------------------|---------------------|-----------------------------|-------------------------|-----|
|        |                    | 2019, 10, 01, 16:26 | File folder                 |                         |     |
|        | 📊 ipcore_dir       | 2019, 10, 01, 13:41 | File folder                 |                         |     |
|        | 📊 iseconfig        | 2019, 10, 01, 13:40 | File folder                 |                         |     |
|        | 📊 isim             | 2019, 10, 01, 16:06 | File folder                 |                         |     |
|        | 📊 xst              | 2019, 10, 01, 16:25 | File folder                 |                         |     |
|        | 📄 BCD.ngc          | 2019, 10, 01, 16:27 | NGC File                    | 4 KB                    |     |
|        | BCD.v              | 2019, 10, 01, 16:26 | V File                      | 1 KB                    |     |
|        | BCD_tf.v           | 2019, 10, 01, 16:25 | V File                      | 2 KB                    |     |
|        | LOGSYS_SP3E.ucf    | 2019, 09, 19, 18:19 | UCF File                    | 6 KB                    |     |
|        |                    |                     |                             |                         |     |
|        |                    |                     |                             |                         |     |
|        |                    |                     |                             |                         |     |
|        |                    |                     |                             |                         |     |
|        |                    |                     |                             |                         |     |
| ×      |                    |                     |                             |                         |     |
| le nam | e: LOGSYS_SP3E.ucf |                     | <ul> <li>Sources</li> </ul> | (*.txt *.vhd *.vhdl *.v | *.1 |
|        |                    |                     |                             |                         |     |

Open

Cancel

- The following window appears:
- Press OK
- If you have difficulties, ask for assistance

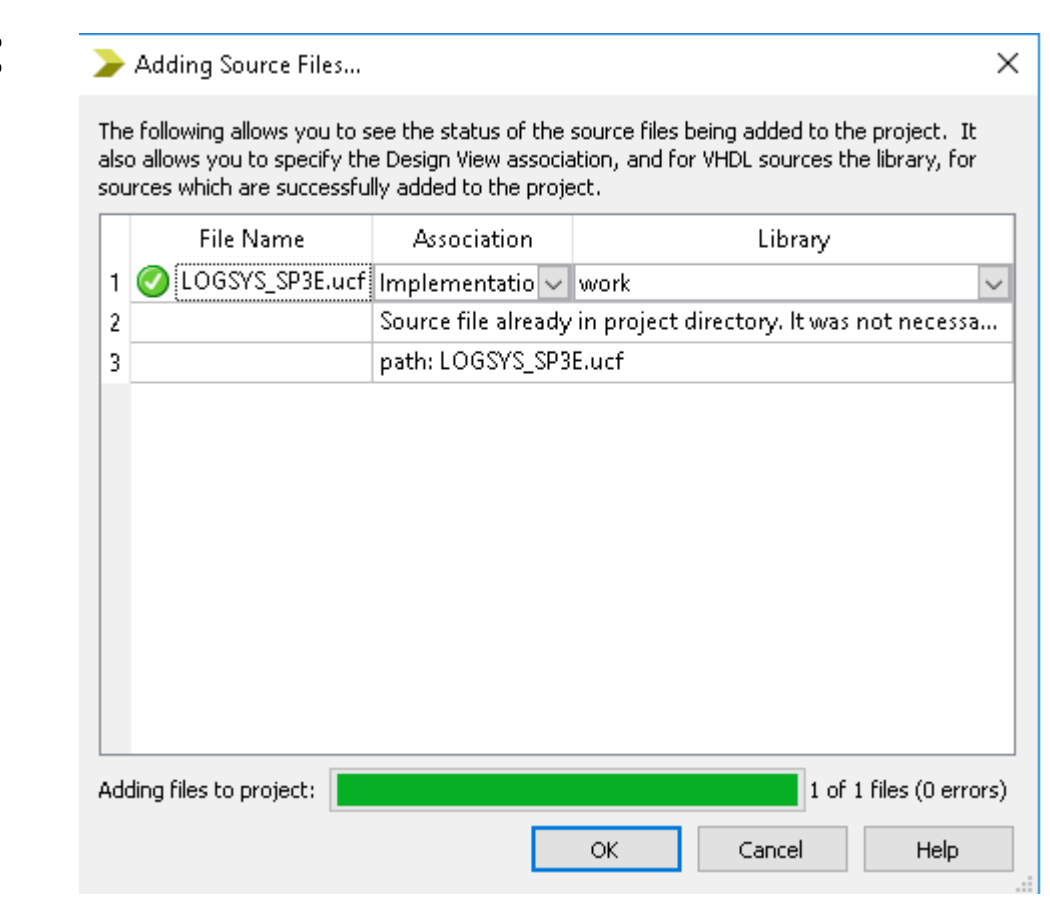

 Now open the previously added file. Uncomment the clk signal first: select the line, right click and select Uncomment-> Line(s)

```
# LOGSYS Fejlesztőkábel GUI vezérlő és ko
10
    #NET "mosi"
11
                   LOC = "P120";
    #NET "miso"
                    LOC = "P143";
12
    #NET "clk"
                       I \cap C = -
                                יי<u>פרו</u>חיי
13
                                            PULLDOWN;
                     🔄 Undo
                                Ctrl+Z
                                     9"
    #NET "rst"
                                           PULLDOWN;
14
                                Ctrl+Y
                     🖼 Redo
15
                                Ctrl+X
                       Cut
16
                                     mógomb, balról -
      4 darab ak
                                Ctrl+C
                       Copy
17
    #NET "bt<3>"
                       Paste
                                Ctrl+V
    #NET "bt<2>" X Delete
                                     ht –
18
                                Del
                                      1
    #NET "bt<1>"
19
                       Comment
                                   ٠
                       Uncomment
                                     🏪 Line(s)
20
    #NET "bt<0>"
                                             Alt+Shift+C
```

• Then uncomment the sw signals:

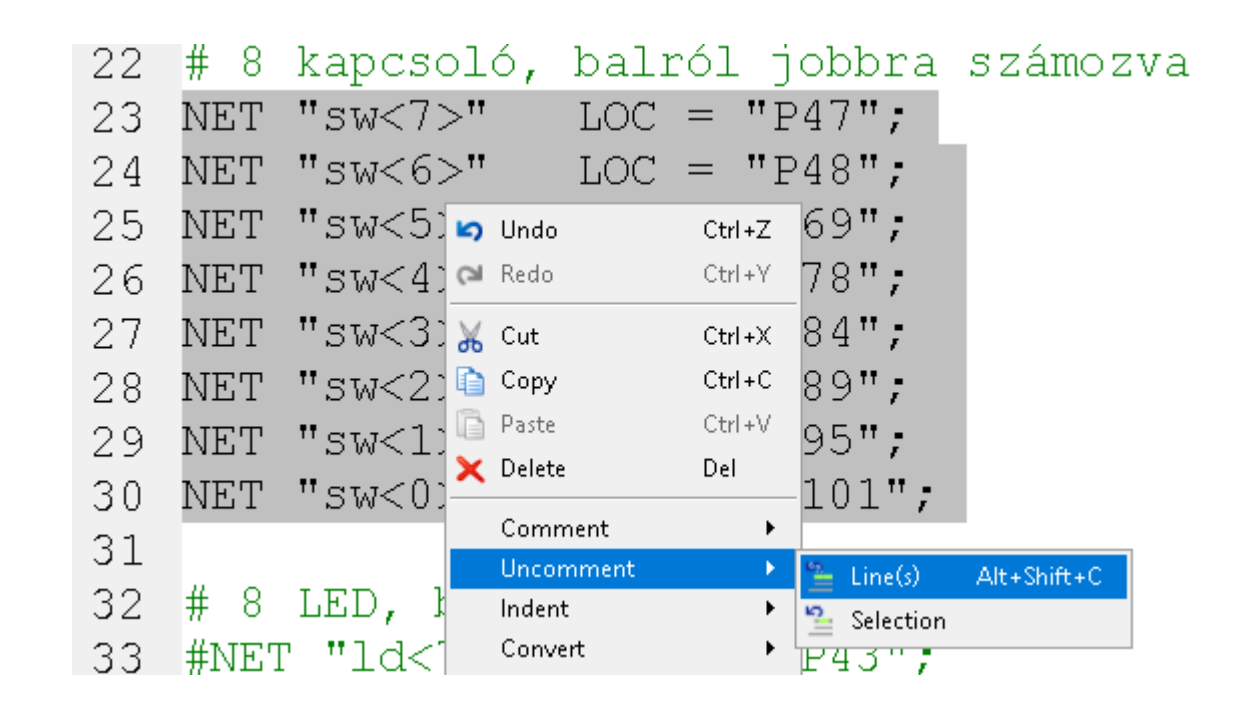

 Uncomment the seg\_n signals, these are needed for the 7-segment display:

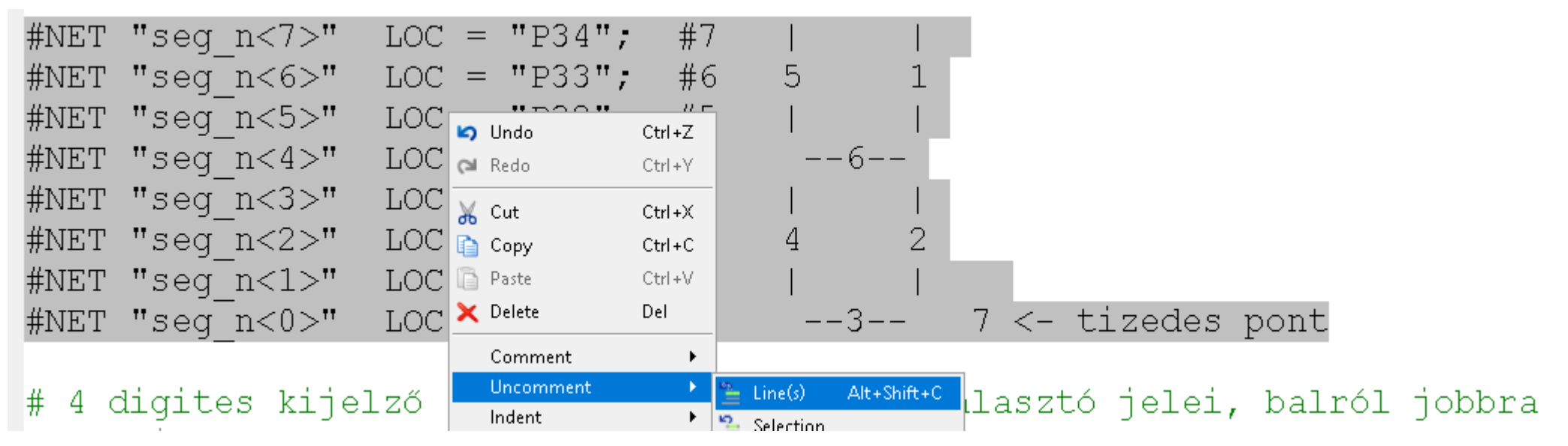

• Finally, uncomment the dig\_n signals

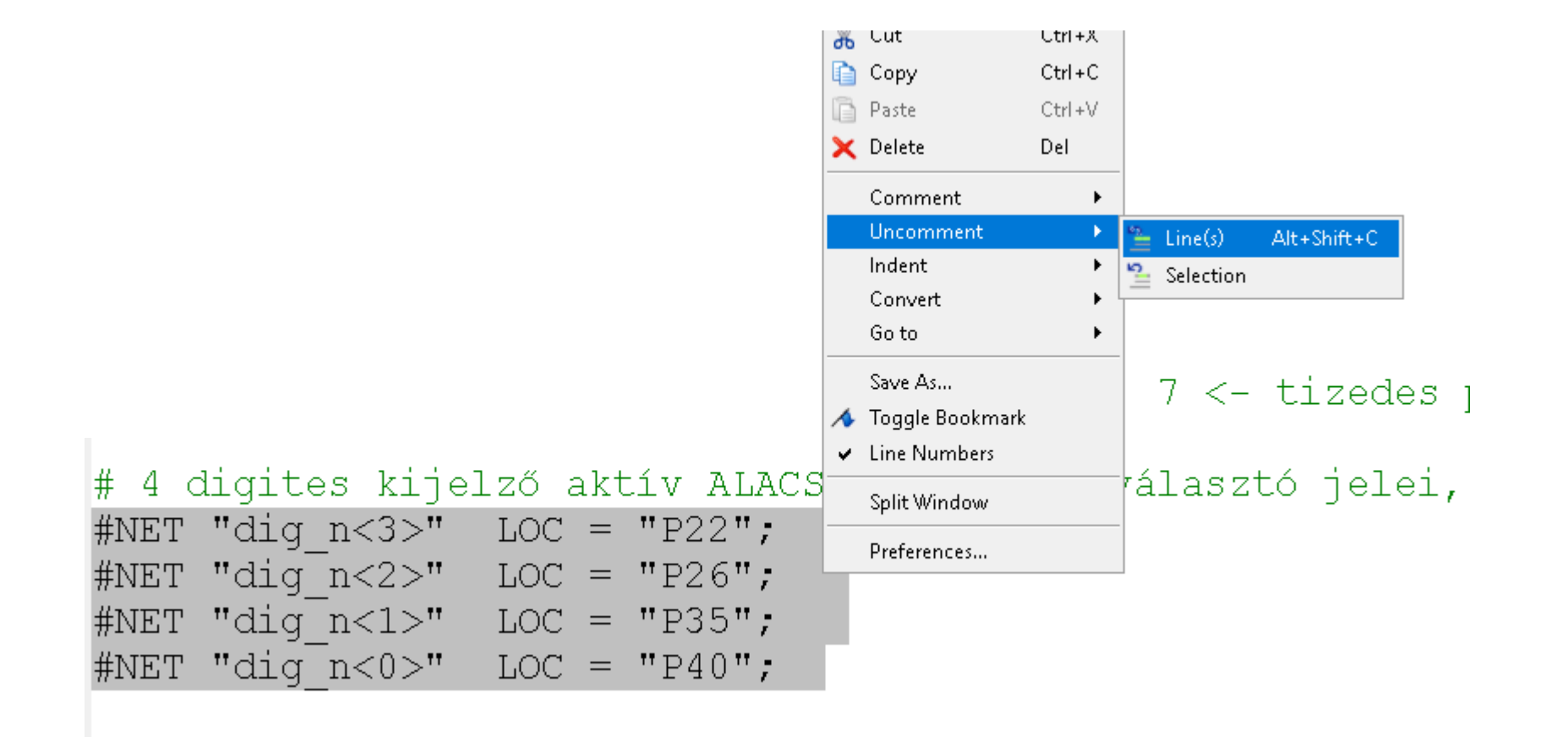

- Now you can generate the programming file
- First, left click on the Top module in the top left corner

• Then right click on "Generate Programming" File", and select "Rerun All"

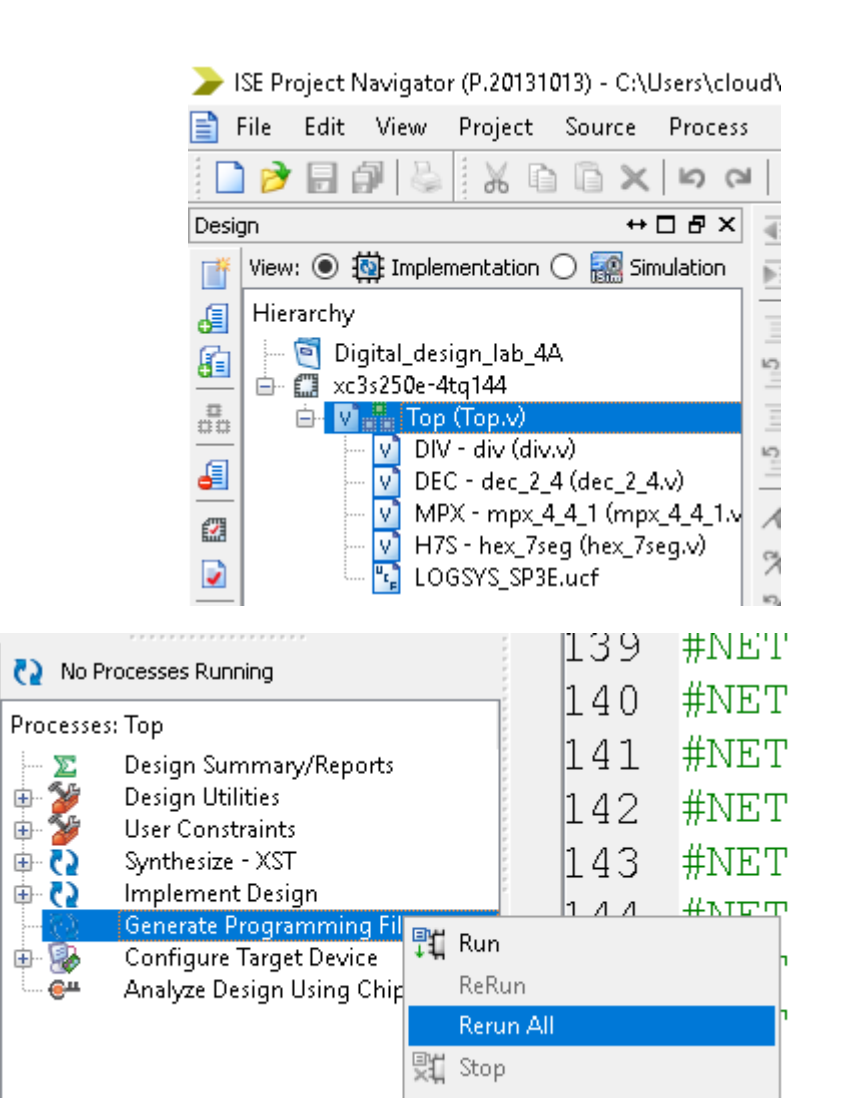

₽t

9:

ŧ٠

**?**:

• After the generation, you should see this.

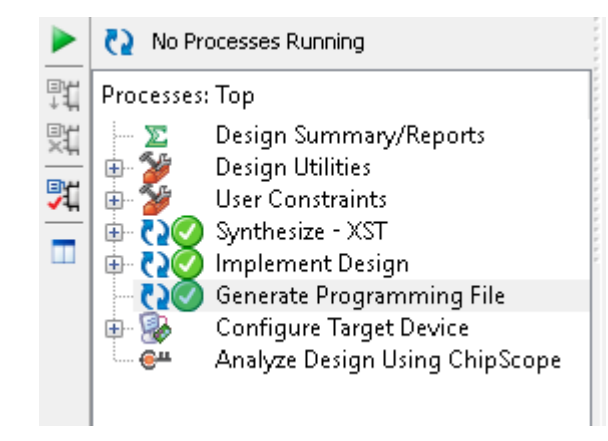

• If you see errors or warnings, ask for assistance.

- If the program file was generated successfully, you can connect the FPGA board to the PC
- Mind the orientation of the JTAG connector!

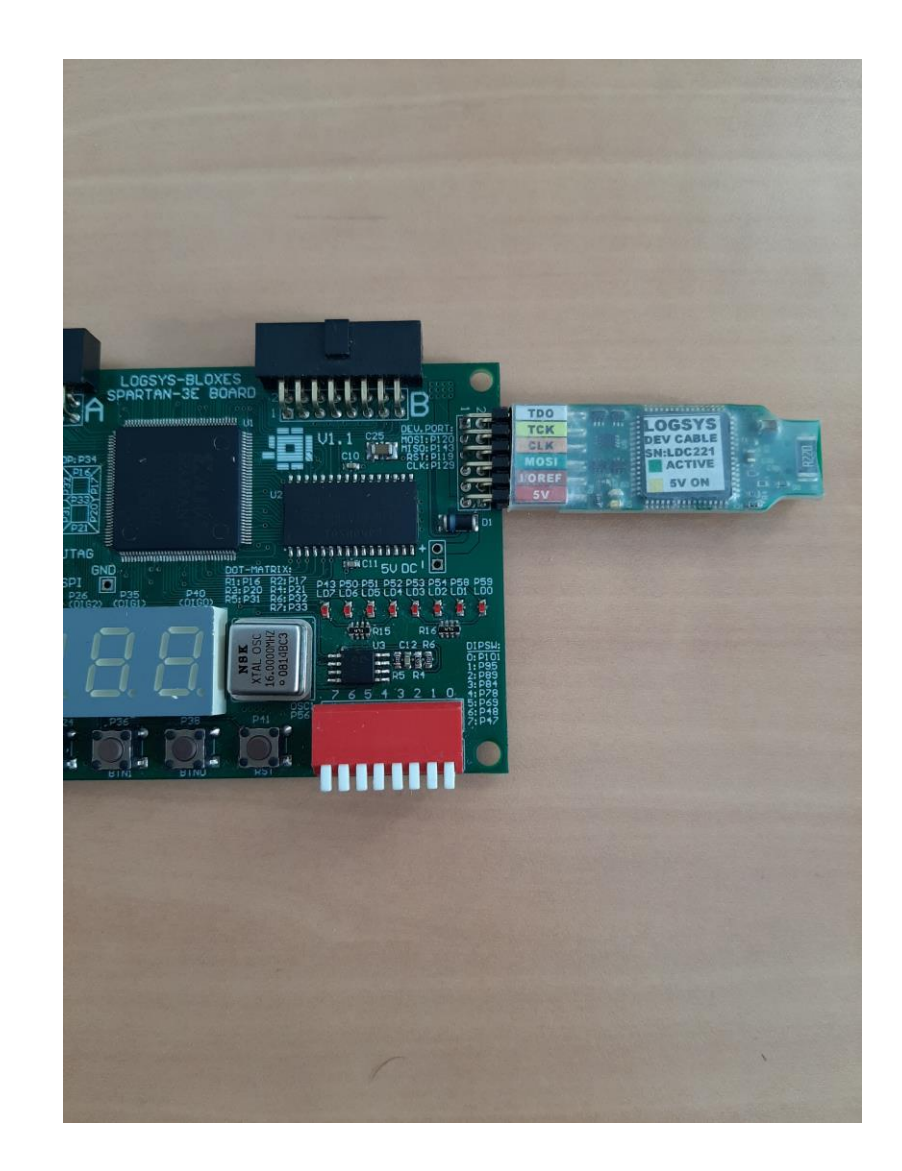

• Launch the Logsys GUI application

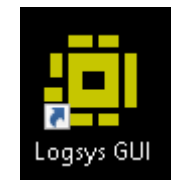

• Press the +5V button to turn the board on

| Power<br>Voltage<br>+5V On | Current<br>Maximum Value:<br>D Log to <u>file</u> | 450 🗸 mA |  |
|----------------------------|---------------------------------------------------|----------|--|
| Measurement                |                                                   |          |  |
| +5Vout: 4,92               | V Maximum Value:                                  | 500 🚖 mA |  |
| I/Oref: 3,31               | V Critical Value:                                 | 90 🜲 %   |  |
| JTAGref: 2,50              | V Samples/Second:                                 | 10 🜩     |  |

• On the right side of the screen, select JTAG download:

|           |                                  | •                             |          |
|-----------|----------------------------------|-------------------------------|----------|
|           | LDC221                           |                               | џ        |
|           | Info<br>LOGSYS development cable | Configuration 🖂 JTAG Download |          |
| Press the | "Query JTAC                      | ິງ chain" bເ                  | utton    |
|           | JTAG                             | Devices in the JTA            | i chain: |
|           |                                  |                               |          |
|           | Query JTAG chain                 | XC3S250E (Xilinx)             | ~        |
|           | Clear Log                        |                               |          |

• Then press "Configure the Selected Device"

| Devices in the JTAG chain: |        |                               |
|----------------------------|--------|-------------------------------|
| XC3S250E (Xilinx)          | $\sim$ | Configure the selected device |
|                            |        |                               |
|                            |        |                               |

 Browse the generated file in your working directory

• Press Open

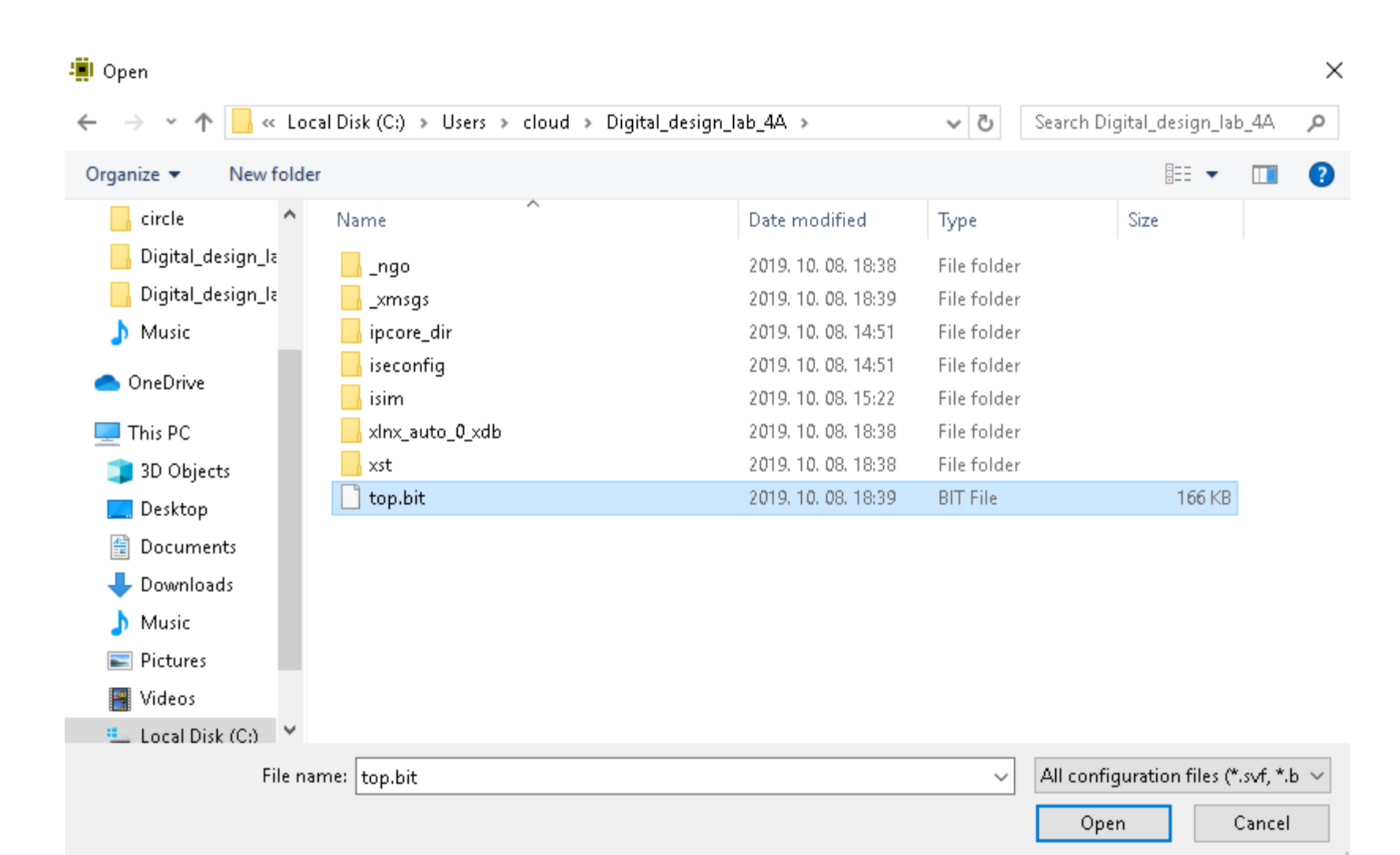

- The circuit requires to add a system clock input for the circuit
- First set the value of the clock frequency to 1000
- Press the Set button
- Click into the CLK checkbox
- Note: on Windows 10 the tick might not appear, but it should be fine

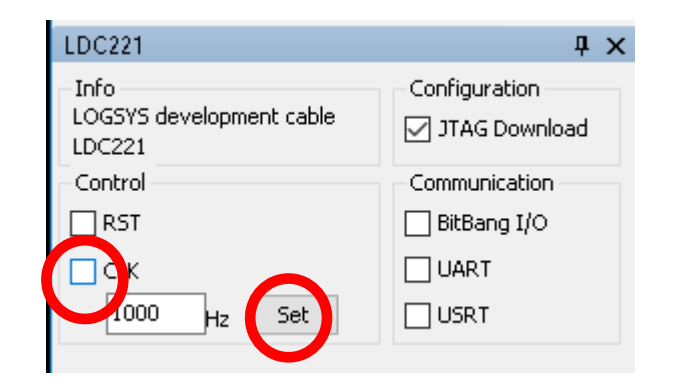

- Now try to set different inputs on the switches. Can you see the correct values and their sum on the 7-segment display?
- If you want to see the circuit in "slow motion", first set the frequency to 1-2 Hz, press then press the Set button.
- Now you can see the circuit selecting the individual digits one by one.
- This can't be seen when the clock frequency is high, due to the dynamics of the human eye.